Quick Reference Guide GuÍa de referencia rápida Guia de referência rápida

## **1742/1746/1748** 3 Phase Power Quality Logger

**FLUKE** 

See Safety Information.

Go to <u>www.fluke.com</u> to register your product, download manuals, and find more information.

Vaya a <u>www.fluke.com</u> para registrar el producto, descargar manuales y obtener más información.

Acesse <u>www.fluke.com.br</u> para registrar seu produto, baixar manuais e para obter mais informações.

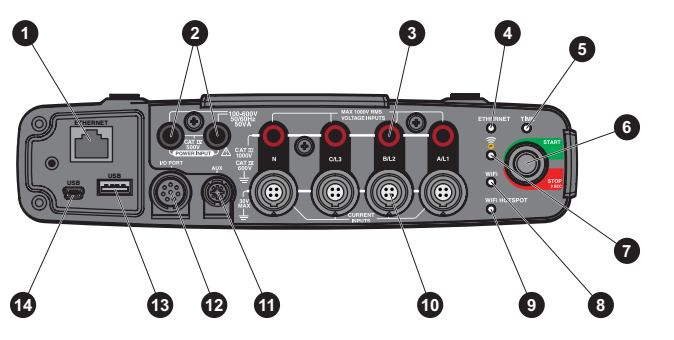

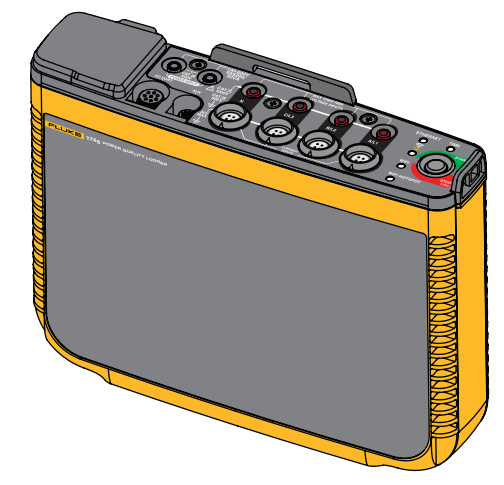

▲ Configuration and operation of this Product requires Energy Analyze Plus software. Go to www.fluke.com for more information.

PN 4885093 October 2017 © 2017 Fluke Corporation. All right reserved.

| Overview |                                                         | LED Indicators |       |                                                                                                 |                                                                               |
|----------|---------------------------------------------------------|----------------|-------|-------------------------------------------------------------------------------------------------|-------------------------------------------------------------------------------|
| Item     | Description                                             | LED            | Color | Status                                                                                          | Note                                                                          |
| 0        | Ethernet                                                | Start/Stop     | green | No user information or warning available.                                                       |                                                                               |
|          |                                                         |                |       | Logger power from mains.                                                                        |                                                                               |
| 2        | Power Supply Input 100-500 V 50/60 Hz 50 VA             |                |       | No connection errors detected.                                                                  |                                                                               |
| 3        | Voltage measurement inputs (3 phases + N)               |                | amber | Information or warning available                                                                | Check the actual status with Energy Analyzer Plus if <u>A</u> shows           |
|          | I ED for Ethernet                                       |                |       | Possible reasons: Logger power from battery or circuit connection error detected.               |                                                                               |
| U        |                                                         |                | white | Steady: start/stop                                                                              | Do not turn off the Logger or remove the USB flash drive                      |
| 5        | LED for Time                                            |                |       | Flashing: file operation in progress                                                            |                                                                               |
| 6        | Power On/Off                                            | Time           | green | Time synchronization status is OK                                                               |                                                                               |
| •        |                                                         |                | off   | External time synchronization is not in use                                                     |                                                                               |
| 7        | LED for Fluke Connect®                                  |                | red   | Time synchronization source not available                                                       | Check the time synchronization source and configuration of the Logger         |
| 8        | LED for WiFi                                            | Ethernet       | green | Ethernet link detected and IP address is assigned                                               | The LED flashes during the IP address assignment                              |
| -        |                                                         |                | blue  | Connection to the Fluke Connect Cloud is established                                            |                                                                               |
| 9        | LED for WiFi Hotspot                                    | Fluke Connect  | blue  | Flashing: Receiving data from all configured FC modules                                         | Rapid flashing indicates loss of connection to one or all FC modules          |
| 10       | Current measurement inputs (3 phases + N)               |                | green | Steady: Connection to a WiFi access point established                                           |                                                                               |
| -        |                                                         | WiFi           |       | Flashing: Configured WiFi access point is out of range or the connection can not be established | Check the WiFi access point configuration of the Logger.                      |
| Ű        | Aux connector                                           |                |       |                                                                                                 | Reduce the distance between the Logger and the WiFi access point. Verify that |
| 12       | I/O connector for GPS Receiver                          |                | blue  | Connection to the Fluke Connect cloud established                                               |                                                                               |
| 13       | USB connector (data download and firmware upgrade)      | WiFi Hotspot   | green | The Logger WiFi hotspot is active                                                               |                                                                               |
| 14       | Mini-USB connector (data download and firmware upgrade) |                | blue  | A client is connected to the WiFi hotspot                                                       |                                                                               |

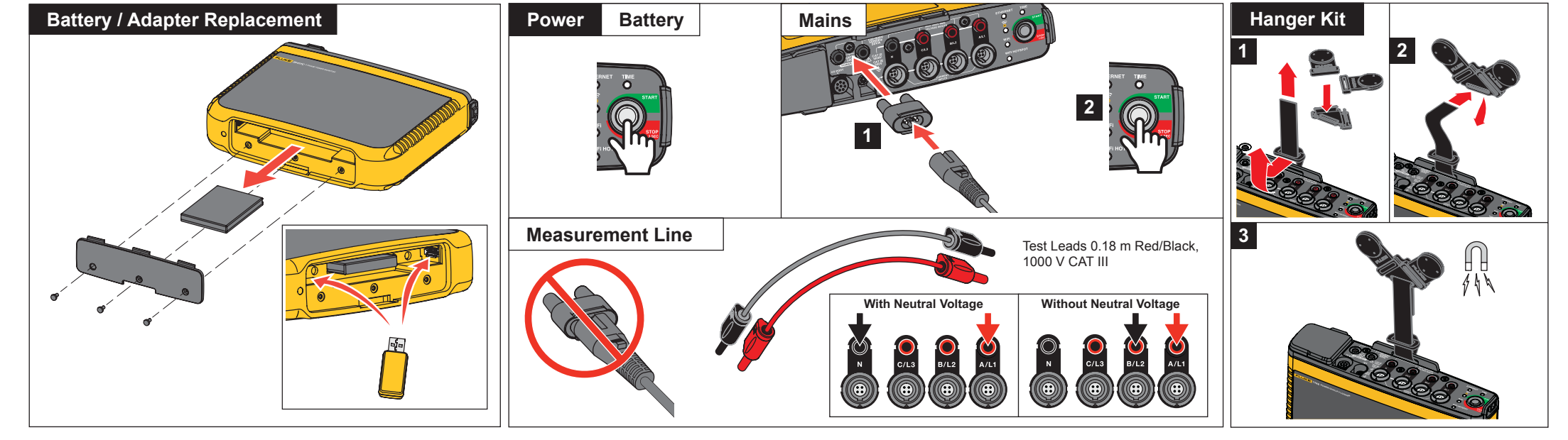

www.rusgeocom.ru

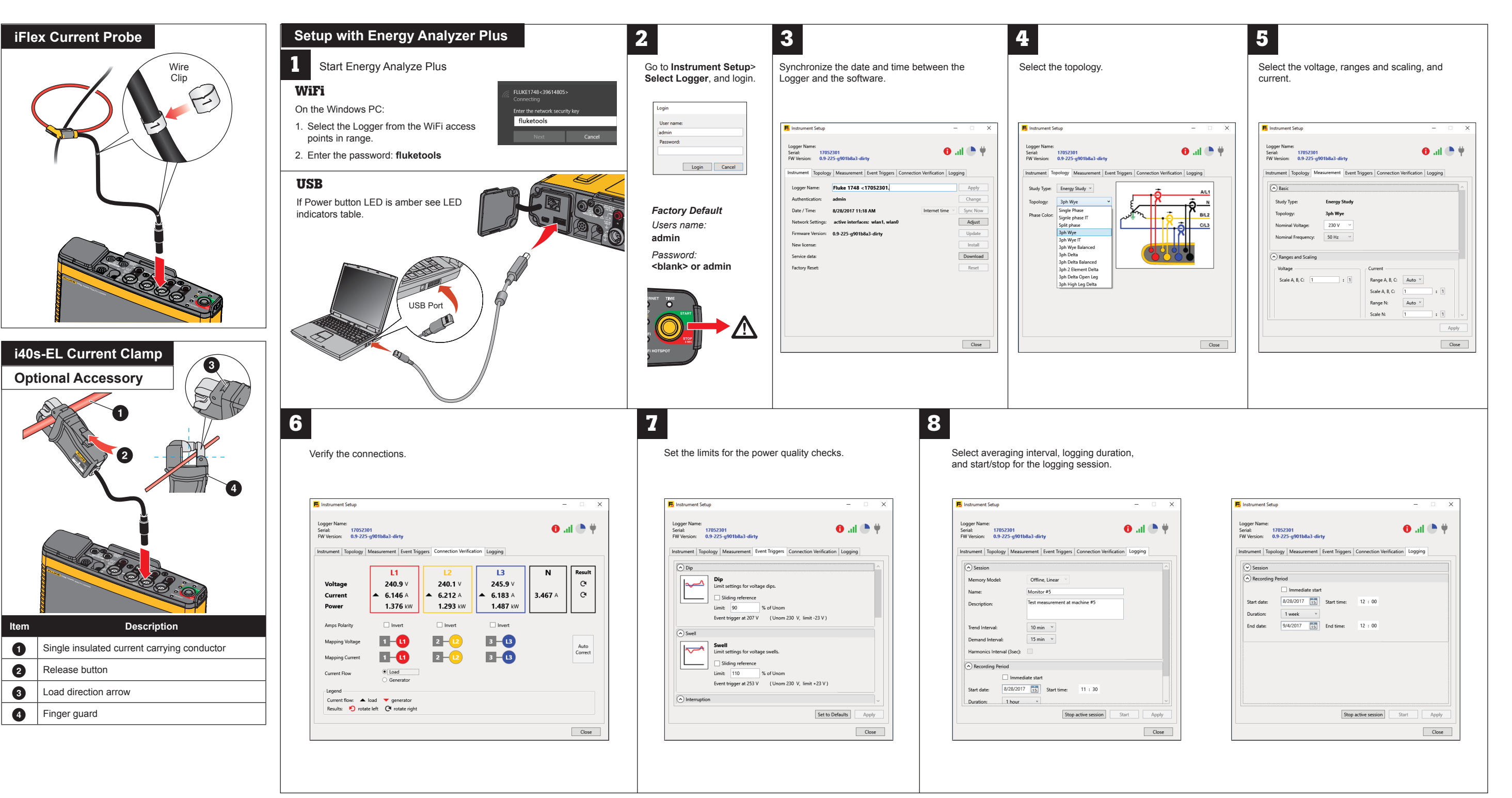

www.rusgeocom.ru